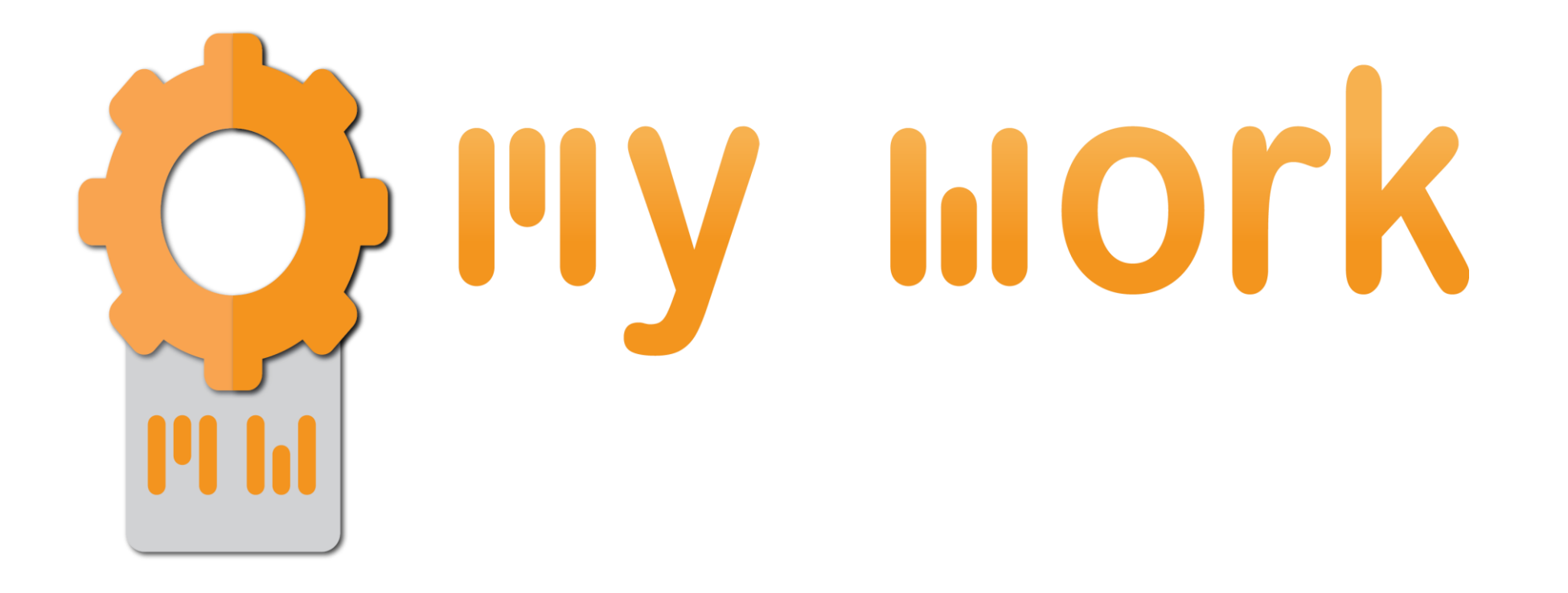

## How to install the XML files

TUTORIAL

## Ist step

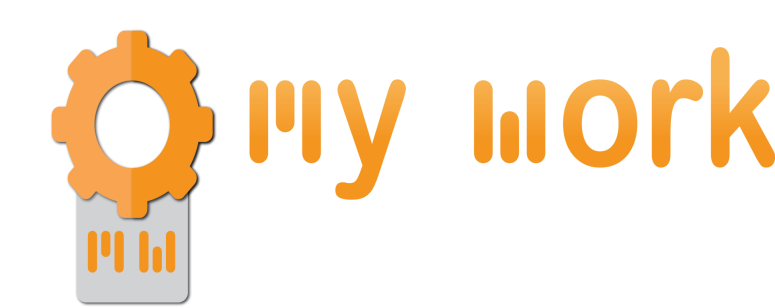

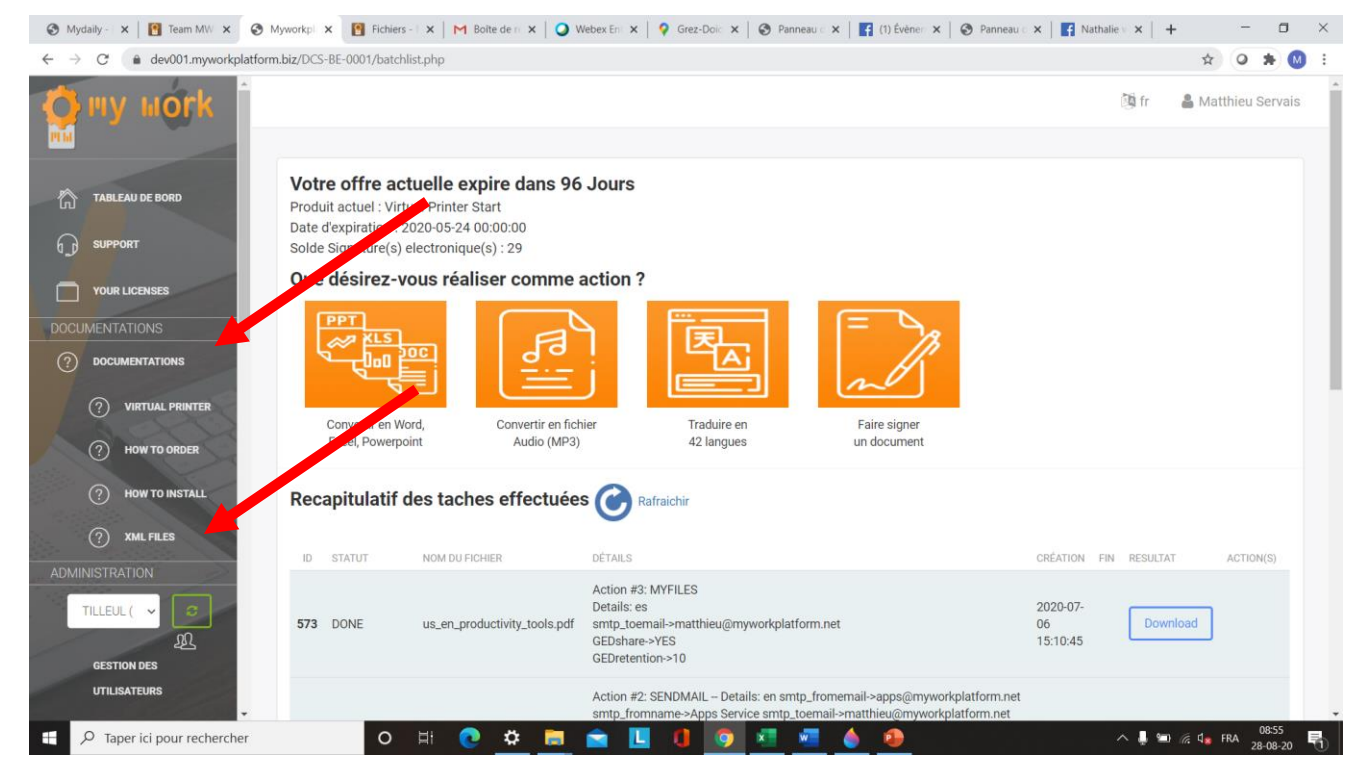

- 1) On your platform, click on Documentation in the left column
- 2) Then, click on XML files

2<sup>nd</sup> step

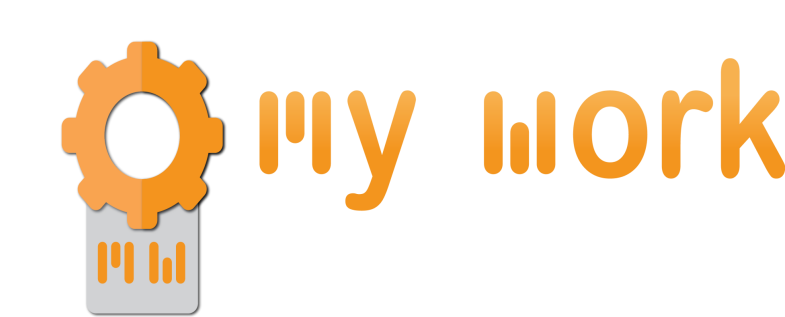

| _ Mydaily - 🛛 🗙 🛛 🚺 Team MW 🛛 🗙 🚯 M                    | Myworkpla 🗙 [ Fichiers - 🛯 🗙 🛛 M Boîte de | er ( 🗙   🥥 Webex En ( 🗙   💡 Grez-Doic 🗙   🌍 Panneau ( 🗙   😭 Évènemen 🗙 | S Panneau ⊂ x   I Évènemer x   + □ X |
|--------------------------------------------------------|-------------------------------------------|------------------------------------------------------------------------|--------------------------------------|
| $\leftarrow$ $\rightarrow$ C $($ dev001.myworkplatform | n.biz/DCS-BE-0001/indexV2.php?pg=xmlviev  | ver                                                                    | * 🝳 🗯 🚺 🗄                            |
| Wy Hork                                                |                                           |                                                                        | tr ● Matthieu Servais                |
| TABLEAU DE BORD                                        | XML Instal                                | lation                                                                 |                                      |
|                                                        | Download Xerox Registration Client        | ±, _                                                                   | _                                    |
|                                                        | APPLICATION NAME                          | DESCRIPTION                                                            | DOWNLOOAD                            |
| DOCUMENTATIONS                                         | Download All apps                         | MyWorkPlatform all applications                                        | ىك                                   |
| OCUMENTATIONS                                          | Office App                                | MyWorkPlatform Office application                                      | رىلى                                 |
| ADMINISTRATION                                         | Audio App                                 | MyWorkPlatform Audio application                                       | رىلى                                 |
| TILLEUL ( V                                            | Translate App                             | MyWorkPlatform Translate application                                   | ريلى                                 |
| GESTION DES                                            | I need App                                | MyWorkPlatform "I need App" application                                | ريلى                                 |
| UTILISATEURS                                           | Digital Communication                     | MyWorkPlatform Digital Communication application                       | ريلى                                 |
| GESTION DES ENTITÉS                                    | Easy App                                  | MyWorkPlatform Easy / Followme App application                         | ريلى                                 |
|                                                        | Survey App                                | MyWorkPlatform Survey application                                      | رىلى                                 |
| CONFIGURATION DU                                       | E-sign App                                | MyWorkPlatform E-sign application                                      | ىك                                   |
| OfficeApp.xml                                          | wptools-Setup (6).exe                     |                                                                        | Tout afficher X                      |
| 🕂 🔎 Taper ici pour rechercher                          | o # 💽 🗴                                   | 🛱 🚍 🚖 🛄 🚺 💽 💶 🚾                                                        | ∧ 🖳 🖿 🧖 🔩 FRA 08:52                  |

1) Click on the small icon next to « Download Xerox Registration Client ».

**3rd** step

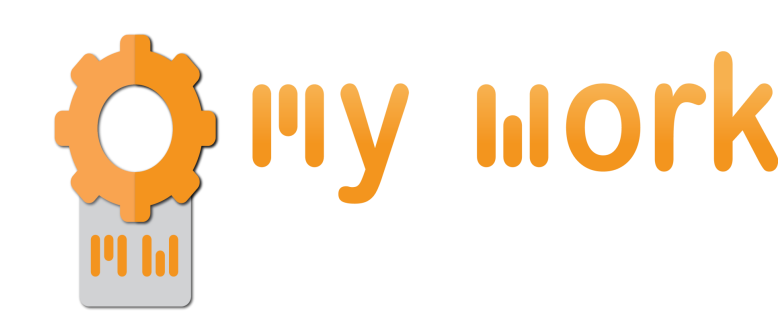

Modifie

n 🌡 🖼 🌈 🔩 FRA

| ③ Mydail x 1 🛐 Team I x 1 ④ Mywor x 1 ④ Mywor x 19 Fichie: x 19 | Fichier X   M Boite C X   Q Weber X   Q Grez-C X   🚱 Panner X   🛐 (1) Évé X   @ | 9 Panne: x   😭 (1) Évé x   + - 🗆 X | 🛞 Mydaily - Manage: 🗴 📔 Team MWP - Disc: 🗙 🛛 🗞 Myworkplatform - 🗙 🔗 Myworkplatform - 🗴 | × M Boite de  |
|-----------------------------------------------------------------|---------------------------------------------------------------------------------|------------------------------------|----------------------------------------------------------------------------------------|---------------|
| ← → C 🔒 ged.myworkplatform.com/index.php/s/cpZ9cqnAXQLcyrJ      |                                                                                 | 🖈 🔾 🖈 🔕 i                          | ← → C a ged.myworkplatform.com/index.php/s/cpZ9cqnAXQLcyrJ?path=%2FRegclient           |               |
| my work Productivity Tools<br>partade par mwo so                |                                                                                 | Télécharger tous les fichiers      | Productivity Tools<br>artaol or med as                                                 |               |
| • >>                                                            |                                                                                 |                                    | 1 Regclient                                                                            |               |
| Nom •                                                           |                                                                                 | Taille Modifié                     | Nom •                                                                                  |               |
| DOCUMENTATION                                                   |                                                                                 | +++ 2 MB il y a 7 mois             | Readme.md                                                                              |               |
| DOWNLOAD                                                        |                                                                                 | 68 MB il y a 3 mots                | Registration.exe                                                                       |               |
| Regclient                                                       |                                                                                 | •••• 1,9 MB il y a 4 mois          |                                                                                        |               |
| SNMPtools                                                       |                                                                                 | •••• 16,4 MB il y a 3 mois         |                                                                                        |               |
| TemplateManager                                                 |                                                                                 | •••• 1,9 MB il y a 3 mois          |                                                                                        |               |
| DeviceConfiguration.exe                                         |                                                                                 | •••• 2,1 MB il y a un an           |                                                                                        |               |
| 5 dossiers et 1 fichier                                         |                                                                                 | 92,3 MB                            |                                                                                        |               |
|                                                                 |                                                                                 |                                    |                                                                                        |               |
|                                                                 |                                                                                 |                                    |                                                                                        |               |
|                                                                 |                                                                                 |                                    |                                                                                        |               |
|                                                                 | Myworkplatform Cloud – Secure your files                                        |                                    | Myworkplatform Cloud - S                                                               | ecure your fi |
| ://ged.myworkplatform.com/index.php/s/cpZ9cqnAXQLcyrJ           | Obtenez votre compte personnel gratuit                                          |                                    | Obtenez votre compte per                                                               | sonnel grat   |
| E 🔎 Taper ici pour rechercher O 🛱 💽                             | a 🖿 🚖 🖪 📵 👰 📲 🖷 🍐 🐵                                                             | へ 🌷 🐿 🦟 🔩 FRA 08:59 📑              | 📲 🔎 Taper ici pour rechercher 🛛 🔿 🛱 💽 🚖 📘 🚺 🚺                                          | 🧿 💌           |

- 1) Click on Regclient
- 2) Click on registration.exe, the file is downloaded, execute it.

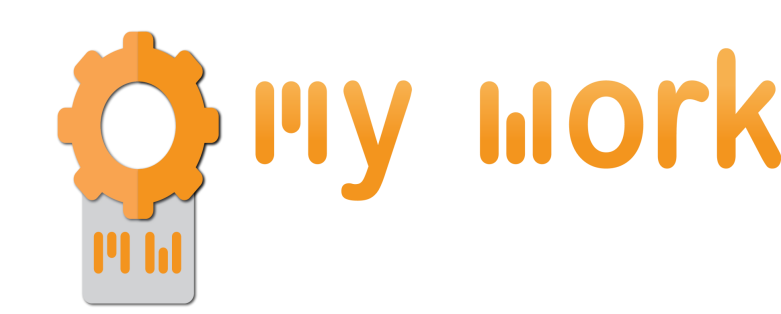

| P WSE Registration Client<br>evice Connection<br>DNS or IP: [192.168.8.120]<br>User Name: admin<br>Password: | Secure Connection  | Device Connection<br>DNS or IP: 192.168.8.120<br>User Name: admin<br>Password: ****<br>Service Urt: http://192.168.8.120/we |                                        | Secure Connection Plain Text Password  |  |
|----------------------------------------------------------------------------------------------------|--------------------|----------------------------------------------------------------------------------------------------|----------------------------------------|----------------------------------------|--|
| Service Url:<br>Device Certification<br>Inst Name Inst Auth Inst Expired                                     | Com                | Device Certification                                                                                                    | n 🗹 Trust Expired                      | Connect                                |  |
| Vebservice Version: 0.0.0<br>Registrations                                                                   | List Registrations | Webservice Version: 1.7.3<br>Registrations                                                                                  |                                        | List Registrations                     |  |
| Name Checksum                                                                                                | Create New         | Name<br>Services Home<br>Logon                                                                                              | Checksum<br>1354707939<br>190189178    | Create New                             |  |
|                                                                                                    | Create New Weblet  | JobBasedAccounting<br>InternalAuditron<br>XeroxStandardAccounting                                                           | 1711262584<br>1664965784<br>-720538204 | Register Multiple<br>Create New Weblet |  |
| Total Resistrations                                                                                          |                    | AuxillaryInterface<br>Esignff<br>MyFiles                                                                                    | 291728667<br>-362904762<br>1174639520  | v                                      |  |
| Total Registrations View Update Delete                                                                       |                    | Total Registrations: 31 View                                                                                                | Update Delete                          | •                                      |  |

- 1) Enter the printer IP address, the admin user name and the password.
- 2) Click on connect.
- 3) Once you're connected, click on « create new ».

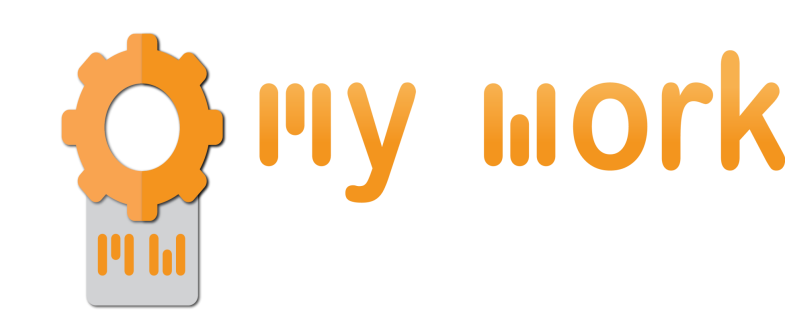

| Registra |                        |                     |         | * ×    |
|----------|------------------------|---------------------|---------|--------|
| EIP W    | Registration Data      |                     |         |        |
| Devic    | negistration name.     |                     |         |        |
| DN       | Native Service Service | nd SoftKeyPad Value |         | tion   |
| Use      | Enabled true           |                     |         | word   |
| Pas      | Service Url:           |                     |         |        |
| Ser      | Description Url:       |                     |         |        |
| D        | Admin Description:     |                     |         |        |
|          | Small Icon Url:        |                     |         |        |
| -        | Tools Icon Url:        |                     |         | CL     |
| Webser   | Vendor:                |                     |         |        |
| Regis    | Browser Type:          |                     |         | ions   |
| Nar      |                        |                     |         | N      |
| Log      | Service Canabilities   | llear               |         |        |
| Job      | xeSERVICE              |                     |         | iple   |
| Inte     |                        |                     | Adu     | leblet |
| ALIX     |                        |                     | Remove  |        |
| Esig     |                        |                     |         |        |
| My       |                        |                     |         |        |
| Total    |                        | Sa                  | ve Load |        |
|          |                        |                     |         |        |
| Client V |                        |                     | Canad   | ose    |

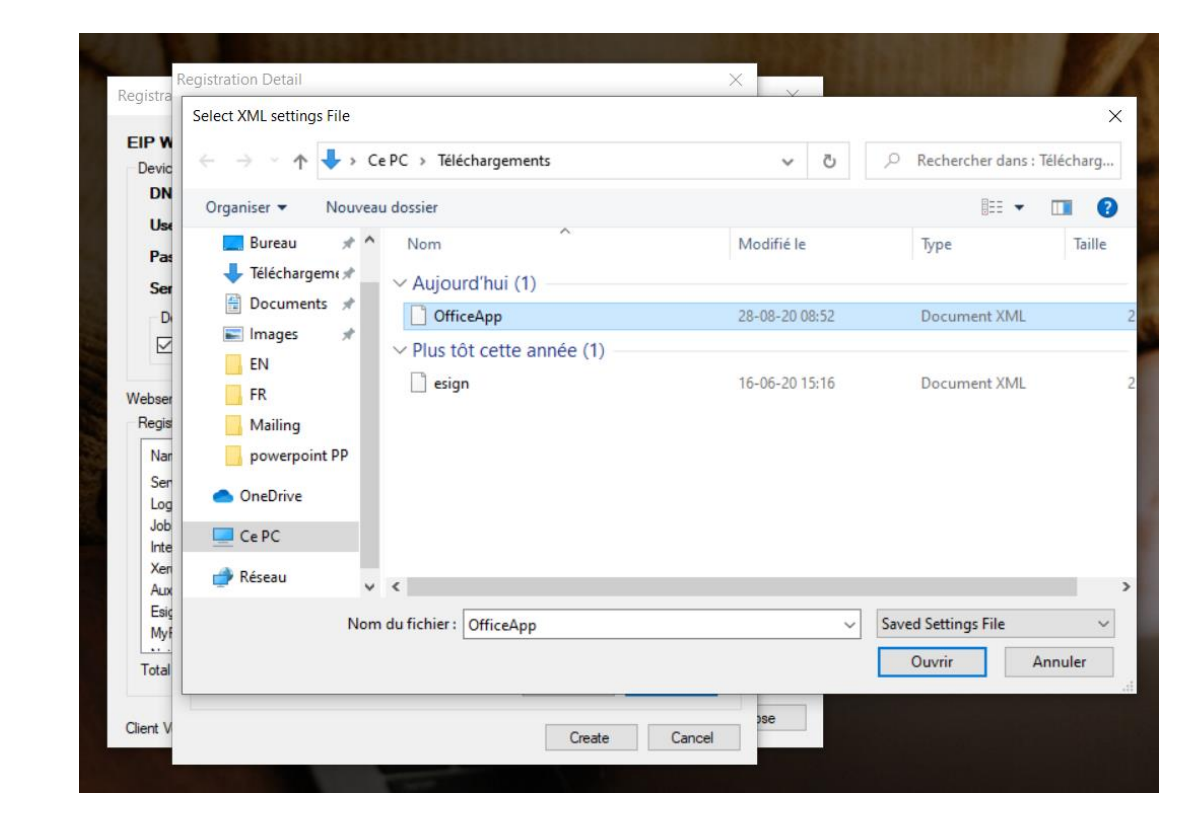

- 1) Click on Load.
- 2) Find the XML file previously downloaded and open it.

Regis

Clier

| istration Detail X                                                                                                    |                    | Registra                                               | egistration Detail                                                                                       | <br>>                                                                                                    |                    |  |
|----------------------------------------------------------------------------------------------------|--------------------|--------------------------------------------------------|----------------------------------------------------------------------------------------------------|----------------------------------------------------------------------------------------------------|--------------------|--|
| Registration Data         Registration Name:       Office App         Native Service       Send SoftKeyPad Value         Enabled       True          Service Url:       https://dev001.myworkplatform.biz/XEROXINIT-FE-0001/                                                                                                    | tion               | EIP W<br>Devic<br>DN<br>Usx<br>Pas                     | Registration Data<br>Registration Name:<br>Native Service<br>Enabled<br>Service Url:                     | Office App<br>✓ Send SoftKeyPad Value<br>True ✓<br>https://dev001.myworkplatform.biz/XEROXINIT-FE-0001/                                                                                                    | tion<br>word       |  |
| Description Url:     https://dev001.myworkplatform.biz/MYFILES-FO-0001/File       Admin Description:     Office App       Small Icon Url:     https://apps001.myworkplatform.biz/DCS-FE-0001/FileTra       Tools Icon Url:     https://apps001.myworkplatform.biz/DCS-FE-0001/FileTra       Vendor:     Myworkplatform       Browser Type:     secondGenEIPBrowser | ct                 | Ser<br>D<br>Webser<br>Regis<br>Nar                     | Description Url:<br>Admin Description:<br>Small Icon Url:<br>Tools Icon Url:<br>Vendor:<br>Browser Type: | https://dev001.myworkplatform.biz/MYFILES-FO-0001/File         Office App         https://apps001.myworkplatform.biz/DCS-FE-0001/File Tra         https://apps001.myworkplatform.biz/DCS-FE-0001/File Tra         Myworkplatform         secondGenEIPBrowser | ons                |  |
| Service Capabilities Uses Uses Add USB Add Remove CounTING ExeAUTHENTICATION ExeAUTHORIZATION                                                                                                    | v<br>iple<br>eblet | Ser<br>Log<br>Job<br>Inte<br>Xer<br>Aux<br>Esiş<br>Myf | Service Capabilities<br>xeSERVICE<br>xeACCOUNTING<br>xeAUTHENTICA<br>xeAUTHORIZAT                        | G USB Add Remove                                                                                                    | w<br>iple<br>eblet |  |
| Save Load<br>Create Cancel                                                                                                    | be                 | Total<br>Client V                                      |                                                                                                    | Save Load<br>Create Cancel                                                                                                    | bse                |  |

- 1) You'll see that all the datas of the xml files has been loaded.
- 2) You just have to click on « create » to upload the application on your MFP.

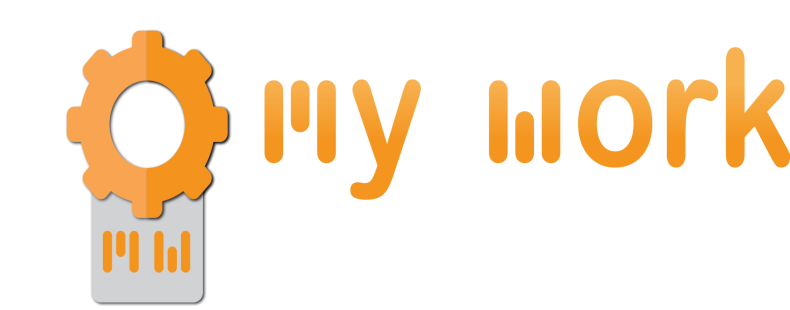

| Adresse IP : 192 168 8 120 | 📮 Partage o        | d'écran actif              |                         | U |
|----------------------------|--------------------|----------------------------|-------------------------|---|
|                            | Αςςι               | Jeil                       |                         |   |
| FollowMe                   | surveyApp          | Esign                      | ▲ [Mywork Redirect App] |   |
| E-signature app            | Mywork Support app | (Digital<br>Communication) | [DEBUG ESIGN]           |   |
| Office App                 |                    |                            |                         |   |

Your application is now available on your MFP.

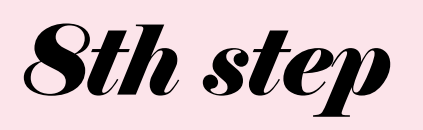

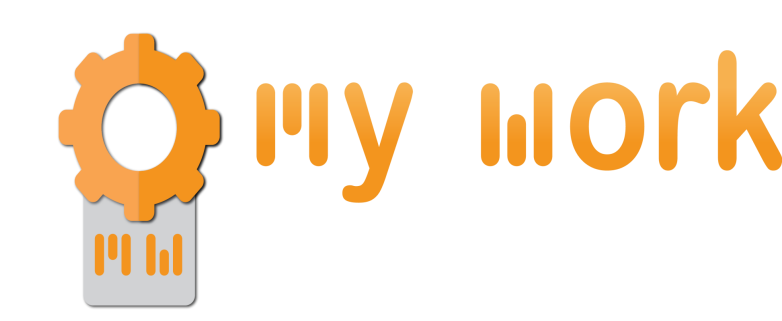

## First application start:

- You are asked to enter an email address
  - This address must be the one of a user created on the client entity where you have installed the MFP.
- Once the email address has been entered, you will no longer be asked for it and you can now use all MyWork applications.